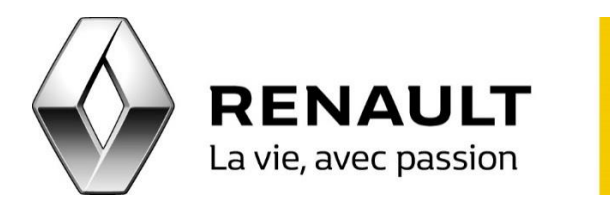

## Media Nav Mettez à jour votre Media Nav

- Réalisez l'empreinte de votre Media Nav : insérez la clé dans le port USB de votre Media Nav pendant 1 à 2 minutes.
- Insérez la clé USB dans votre ordinateur afin de lancer la Toolbox.
- Si la version contenue n'est pas à jour, une fenêtre pop-up proposant la dernière version apparaîtra. Cliquez sur « Accepter » pour permettre le téléchargement de la mise à jour de Media Nav sur la clé USB.
- Lorsque la nouvelle version est téléchargée, insérez la clé USB dans votre Media Nav (moteur du véhicule en marche), allumez-le et suivez les instructions affichées sur l'écran de votre Media Nav.
- Une nouvelle empreinte transmettra à la Toolbox que la Mise à Jour du Système a été réalisée correctement.